## 【M151】

# StarNet「よく使うグループ」の設定マニュアル

**対象者:**教員、職員

**目的:**「よく使うグループ」の追加・削除および表示設定をする。

#### 目次

| 1. | 「よく使うグループ」を設定する                    | 2 |
|----|------------------------------------|---|
| 2. | この機能の利用ケース                         | 5 |
|    |                                    | 5 |
| •  | StarNet のプロジェクトグループ専用のライブラリを表示する場合 | 5 |

## 1.「よく使うグループ」を設定する

- (1) StarNet にアクセスします。 https://starnet.meisei-u.ac.jp/
- (2) 画面右上部にある矢印にカーソルを合わせ、表示されたメニューから「各種設定」をクリックします。

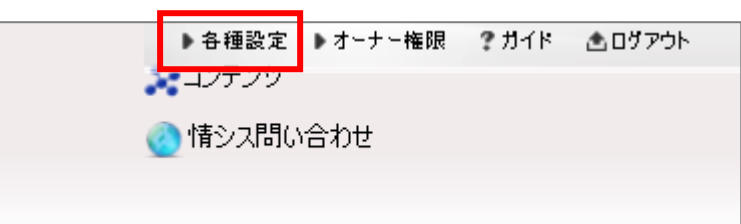

(3) 画面左側にあるメニューから「環境設定」をクリックします。

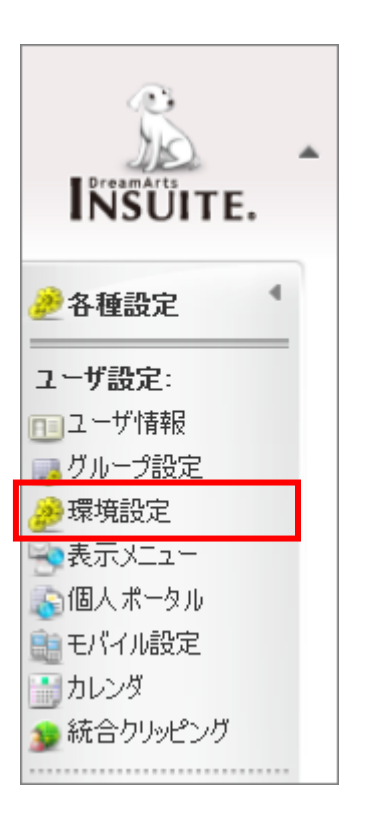

(4)「**よく使うグループ**」タブを選択し、「**グループ選択**」ボタンをクリックし、 表示させたい組織・プロジェクトを設定します。

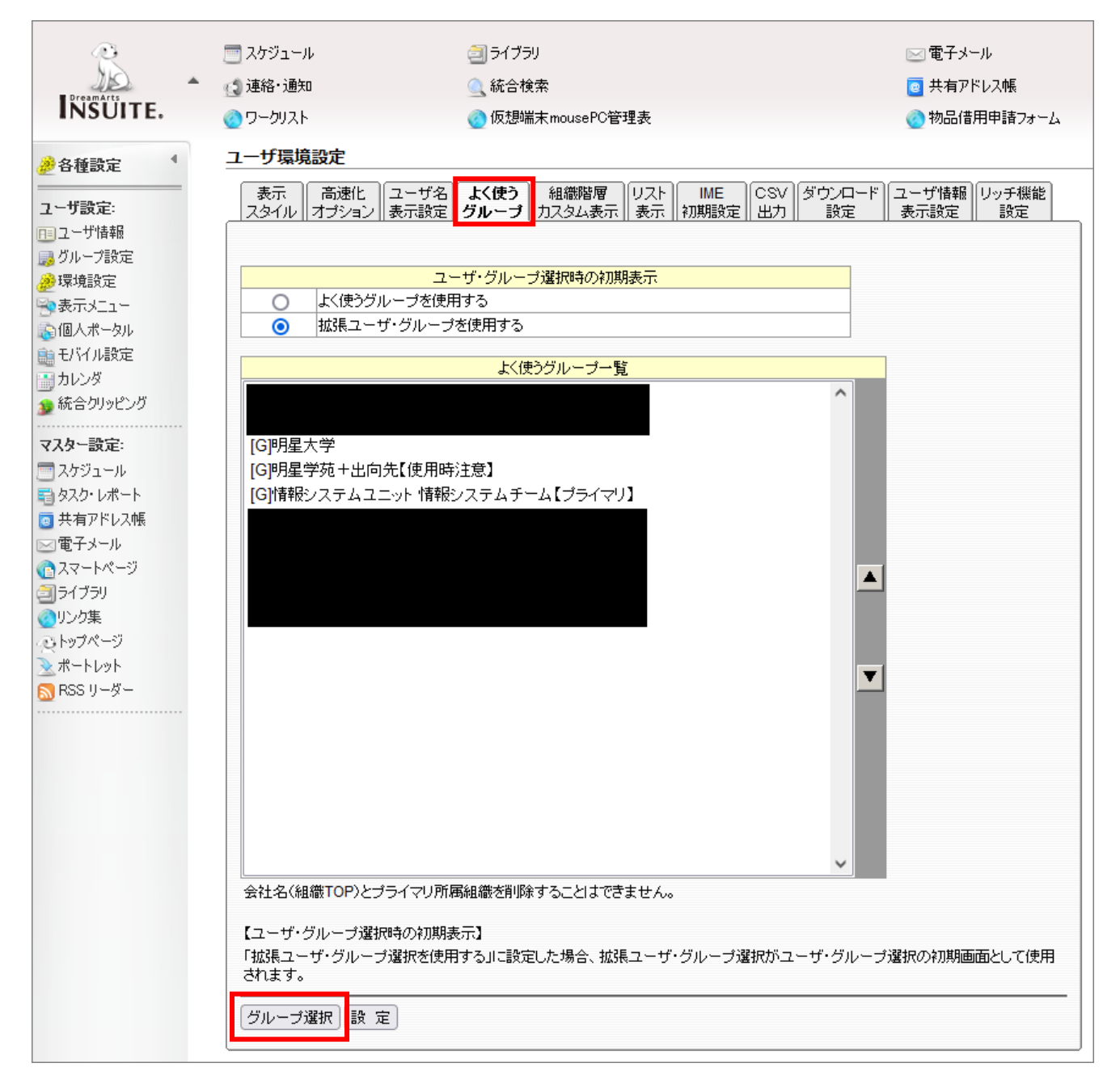

(5) [選択済み一覧]に表示させたい組織・プロジェクト等を追加し、「設定」ボタンをクリックします。

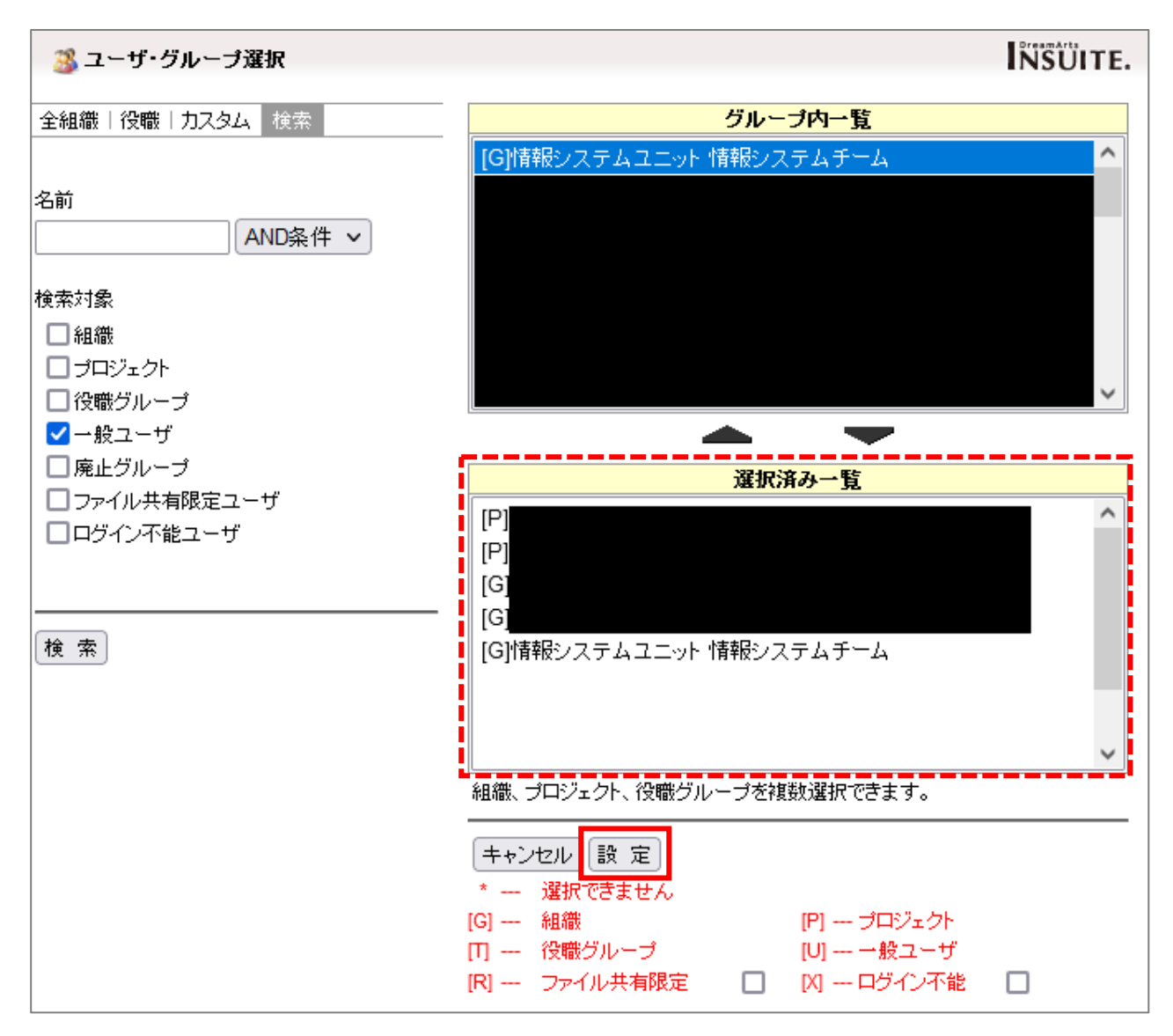

(6) 設定が完了したら「設定」ボタンをクリックします。

| 会社名(組織TOP)とプライマリ所属組織を削除することはできません。                                                          |  |  |  |  |
|---------------------------------------------------------------------------------------------|--|--|--|--|
| 【ユーザ・グループ選択時の初期表示】<br>「拡張ユーザ・グループ選択を使用する」に設定した場合、拡張ユーザ・グループ選択がユーザ・グループ選択の初期画面として使用<br>されます。 |  |  |  |  |
| グループ選択 設 定                                                                                  |  |  |  |  |

#### 2. この機能の利用ケース

・人事異動後に新しい部署のスケジュールが表示されない場合

本マニュアルの手順1を実施後、IT サポートサイトのマニュアル No.【M024】の手順「**2.スケジュール** の初期表示グループを変更する」を実施してください。

#### ・StarNet のプロジェクトグループ専用のライブラリに資料をアップロードしたい場合

| INSUITE.                                                                                                    | ── スケジュール<br>(』 連絡・通知<br>④ ワークリスト                                                             | <ul> <li>ヨイブラリ</li> <li>()、統合検索</li> <li>() 仮想端末mousePC管理表</li> </ul>                                               | ≥ 電子メール ■ 共有アドレス帳 ③ 物品借用申請フォーム                                       |
|----------------------------------------------------------------------------------------------------|-----------------------------------------------------------------------------------------------|----------------------------------------------------------------------------------------------------|----------------------------------------------------------------------|
| <ul> <li>⇒イブラリ</li> <li>フォルダー覧</li> <li>ごうオルダ作成</li> <li>検索:</li> <li>文字列検索</li> <li>フォルダ検索</li> <li>設定:</li> <li>深境設定</li> <li>フィルタ</li> <li>使用容量の確認</li> </ul> | フォルダー覧<br>一覧表示 階層表示<br>登録グルーブ:[G]情報<br>● <u>ルートフォルダ</u> 便新<br>● ●<br>● ●<br>● ●<br>● ●<br>● ● | 全ファイル新着一覧   全ファイル一覧   自分のファイル<br>酸システムユニット 情報システムチーム【ブライマリ】 ▼<br>1<br>1<br>- 覧表示 全ファイル新着一覧<br>キーワード:<br><u>タイトル</u> | -覧   よく使う一覧  <br>なく使うグループの設定<br>覧   全ファイル一覧   自分のファイル一覧  <br>フォルダ内検索 |

(1)「登録グループ」のプルダウンからフォルダを作成したいグループを選択します。

- (2)「フォルダ作成」ボタンをクリックし、任意の名称のフォルダを作成します。
- (3)作成したフォルダをクリックすると「**ファイルの追加**」ボタンが表示されるので、 適宜アップロード・削除をしてください。